## TP-Link TD-W8960N

- Establish a connection between the device and the router via network cable or Wi-Fi
- Open your web browser and type the default IP Address 192.168.1.1 in the address bar

http://192.168.1.1/ - Windows Internet Explorer

 Image: Construction of the system

 Image: Construction of the system

 Image: Construction of the system

 Image: Construction of the system

 Image: Construction of the system

 Image: Construction of the system

 Image: Construction of the system

 Image: Construction of the system

 Image: Construction of the system

 Image: Construction of the system

 Image: Construction of the system

 Image: Construction of the system

 Image: Construction of the system

 Image: Construction of the system

 Image: Construction of the system

 Image: Construction of the system

 Image: Construction of the system

 Image: Construction of the system

 Image: Construction of the system

 Image: Construction of the system

 Image: Construction of the system

 Image: Construction of the system

 Image: Construction of the system

 Image: Construction of the system

 Image: Construction of the system

 Image: Construction of the system

 Image: Construction of the system

 Image: Construction of the system

 Image: C

- You should now see the router login page with 2 text fields where you can type a username and a password
- The default username is admin and password is admin

| 300Mbps Wireless N ADSL2+ Modem Router<br>Model No. TD-W8560N |                |   |  |
|---------------------------------------------------------------|----------------|---|--|
|                                                               | sadmin         |   |  |
|                                                               | <b>~</b> ••••• | 6 |  |
|                                                               | Log            |   |  |

- After logging in , Click Wireless then Basic and make sure Wireless adapter is enabled
- In Wireless Network Name SSID type the name of wireless and Click Save/ Apply
- You may need to connect your device to new name using old password

| Ptp-link                              | 300Mbps Wireless N ADSL2+ Modem Router<br>Model No. TD-W8960N                                                                              |
|---------------------------------------|----------------------------------------------------------------------------------------------------|
| Device Info                           |                                                                                                    |
| Quick Setup                           | Martine                                                                                                    |
| Advanced Setup                        | WIRIES Basic                                                                                                    |
| IPTV                                  | This name allows you to configure basic features of the wireless IAN interface. You can enable or disable the wireless IAN interface, hide |
| Wireless                              | the network from active scans, set the wireless network name (also known as SSID) and restrict the channel set based on country            |
| • Basic <                             | requirements.<br>Click "Save/Apply" to configure the basic wireless options                                                                |
| <ul> <li>Security</li> </ul>          |                                                                                                    |
| <ul> <li>Wireless Schedule</li> </ul> |                                                                                                    |
| <ul> <li>MAC Filter</li> </ul>        |                                                                                                    |
| <ul> <li>Wireless Bridge</li> </ul>   | Hide SSID Broadcast                                                                                                    |
| <ul> <li>Advanced</li> </ul>          |                                                                                                    |
| Station Info                          |                                                                                                    |
| Guest Network                         | Wireless Network Name: TP-LINK_0001 (Also called SSID)                                                                                     |
| Diagnostics                           | BSSID: 02:10:18:01:00:01                                                                                                    |
| Management                            | Country: UNITED STATES                                                                                                    |
| Logout                                |                                                                                                    |
|                                       | Save/Apply                                                                                                    |

- Click Security then go to Manual Setup AP
- Select WPA2-PSK as Network Authentication
- In WPA/WAPI Passphrase type the new Wi-Fi password then click Save/Apply (safest passwords are long and contain at least 8 digits of mixed letters, and numbers)

| +Ptp-link                    | 300Mbps Wireless N ADSL2+ Modem Router<br>Model No. TD-W8960N                                                                                                    |  |  |  |  |
|------------------------------|----------------------------------------------------------------------------------------------------|--|--|--|--|
| Device Info                  |                                                                                                    |  |  |  |  |
| Quick Setup                  |                                                                                                    |  |  |  |  |
| Advanced Setup               | Wireless Security                                                                                                    |  |  |  |  |
| IPTV                         |                                                                                                    |  |  |  |  |
| Wireless                     | This page allows you to configure security features of the wireless LAN interface.<br>You may setup configuration manually or through WiFi Protcted Setup(WPS).                                                                                                    |  |  |  |  |
| Basic                        | Note:If Hide Access Point enabled, WPS will be disabled.                                                                                                    |  |  |  |  |
| <ul> <li>Security</li> </ul> |                                                                                                    |  |  |  |  |
| Wireless Schedule            | WPS Setup                                                                                                    |  |  |  |  |
| MAC Filter                   | Enabled VPS: Enabled V                                                                                                    |  |  |  |  |
| Advanced                     |                                                                                                    |  |  |  |  |
| Station Info                 | Add Client (This feature is available only when WPA2-PSK or OPEN mode is configured)                                                                                                    |  |  |  |  |
| Guest Network                | Crust-Bullon Connect                                                                                                    |  |  |  |  |
| Diagnostics                  | Station's PIN: Help                                                                                                    |  |  |  |  |
| Management                   | Use AP PIN                                                                                                    |  |  |  |  |
| Logout                       |                                                                                                    |  |  |  |  |
| 5                            | Device PIN: 74621118 Gen new PIN Help                                                                                                    |  |  |  |  |
|                              | Manual Setup AP In order to protect your network from hackers and unauthorized users, it is highly recommended you choose one of the following wireless network security settings. You can set the network authentication method, selecting data encryption, specify whether a network key is required to authenticate to this wireless network and specify the encryption strength. Warning: we suggest you not to set?WEP encryption to "Enabled" when the device runs in 11n mode. The device's wireless highest speed is 54Mbps in that encryption type. Tips: 11n only mode are not supported when WEP encryption is "Enabled" or WPA Encryption type is "TKIP". Tips: "WPA Encryption" are not allowed to set to "TKIP" when the device runs in 11n mode. |  |  |  |  |
|                              | Network Authentication: WPA2-PSK                                                                                                    |  |  |  |  |
|                              | WPAWAPI passphrase: Click here to display                                                                                                    |  |  |  |  |
|                              | WPA Group Rekey Interval:                                                                                                    |  |  |  |  |
|                              | Save/Apply                                                                                                    |  |  |  |  |